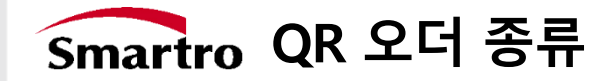

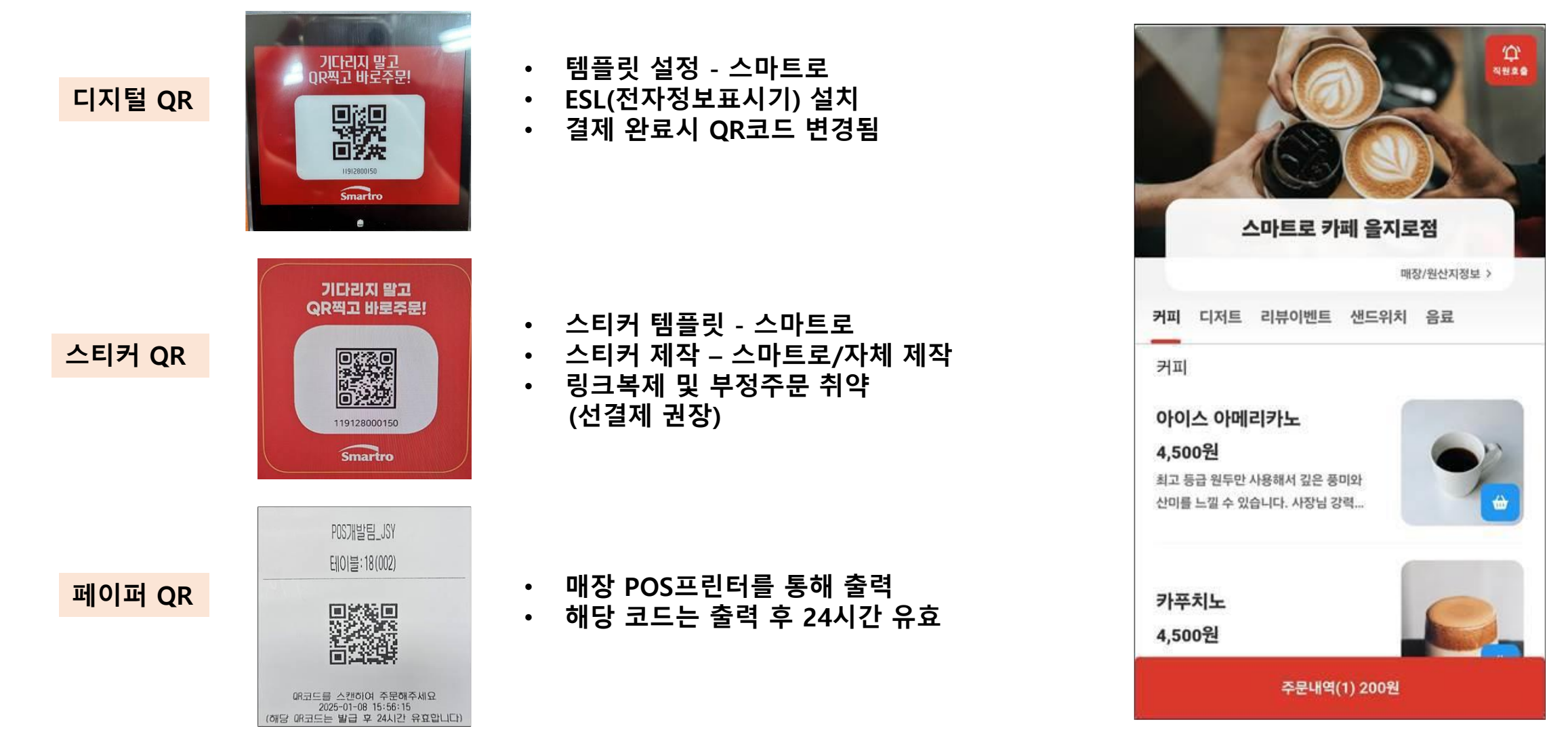

QR오더 (고객)

# Smartro QR오더 설치 프로세스

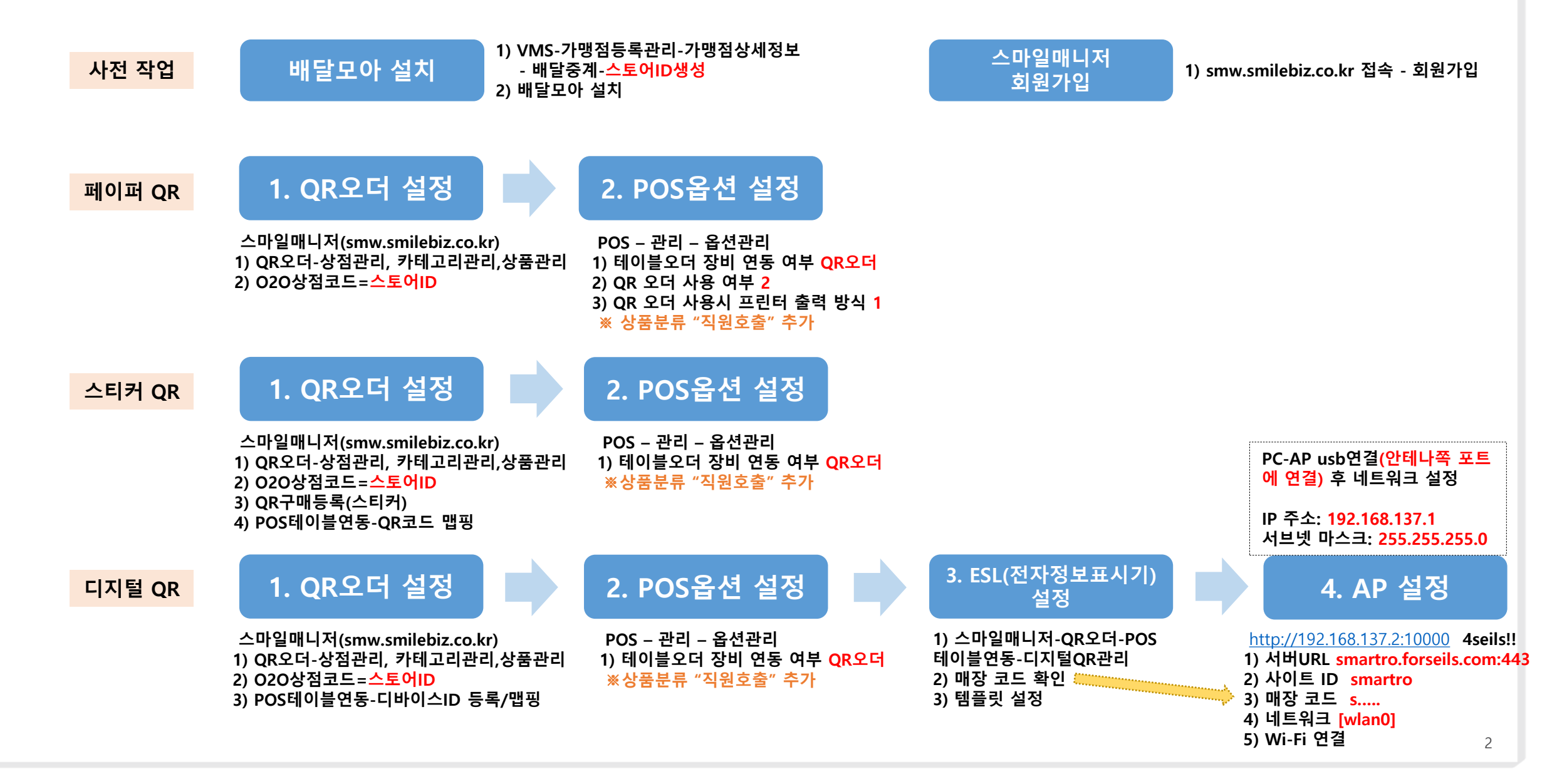

# Smartro 1. QR오더 설정 – 가맹점 정보 등록

| ← C ⋒ ⊡ https://smw.sr | nilebiz.co.kr/web/qr/store                                                                     | as A 🟠 🤤 📫 …                                                  |
|------------------------|------------------------------------------------------------------------------------------------|---------------------------------------------------------------|
| 三 order स्वयम          |                                                                                                | 스마일 매니저 [-                                                    |
|                        | 가맹점 정보                                                                                         | 주문가능시간 5                                                      |
|                        | 가맹점영 스마트로 파스타 을지로점                                                                             | 월 □ 幕무 00 ⊙ 00 ⊙ ~ 24 ⊙ 00 ⊙                                  |
| 📟 상점관리                 | <b>주소</b> 서울 중구 을지로 170 (을지로4가) 을지트윈타워 동관 14층                                                  | 화 · · · · · · · · · · · · · · · · · · ·                       |
| 🏠 카테고리관리               | 대표자명 장길동                                                                                       | ← □ 第平         ○00         ○         ○00                      |
|                        | <b>사업자번호</b> 217-81-14493                                                                      | 목 _ 휴무 00                                                     |
|                        | <b>결제 방식</b> ○ 선결제 ● 후결제 1                                                                     | 금 · 휴무 · 00 · · · · 24 · · · 00 · · · · · · · · · · · · · · · |
|                        | 다지별 QR 갱신주기 ④ 결제시 〇 영업마감시 2                                                                    | 토 🗋 휴무 00 $\odot$ 00 $\odot$ ~ 24 $\odot$ 00 $\odot$          |
|                        | O20상정코드         2184971001                                                                     | 일 _ 휴무 00 O O O ~ 24 O 00 O                                   |
|                        |                                                                                                |                                                               |
|                        | 가맹점 설명 6                                                                                       | 가맹점 사진 1 효                                                    |
|                        | 매장정보                                                                                           |                                                               |
|                        | 매장 문의사항은 스마트로(주) 고객센터로 문의 바랍니다.                                                                |                                                               |
|                        | 원산지 정보                                                                                         |                                                               |
|                        | 쌀(국내산), 김치(국내산), 고등어(노르웨이산), 참돔(일본산), 돼지고기(국내산),<br>닭고기(국내산), 소고기(호주/미국산)                      |                                                               |
|                        | 공지사항                                                                                           |                                                               |
|                        | 고객의 보다 간편하고 안전한 결제환경을 만드는<br>기술 혁신 파트너<br>스마트로의 기술과 전문역량으로<br>고객이 필요로 하는 간편하고 안전한 결제환경을 제공합니다. | 이미지 업로드<br>파일을 드래그하거나 선택하여 등록하세요.<br>④                        |
| Powered by Smartro     |                                                                                                |                                                               |

smw.smilebiz.co.kr 접속 또는 POS – 스마일매니저 실행 (관리-옵션관리-스마트로 알림톡/웨이팅 관리자페이지 실행버튼 POS화면 사용여부 - Y)

#### 상점관리

① 결제방식 • 선결제 / 후결제

#### ② 디지털QR 갱신주기

• 결제시 / 영업마감시 선택

#### ③ PG설정 (선결제)

• 선결제(PG) 설정

• MID / 거래취소번호 / 상점키

#### ④ 020상점코드

• VMS -가맹점등록관리 - 가맹점상 세정보 - 배달중계 - 스토어ID

⑤ 주문가능 시간

⑥ 가맹점 설명
 • 매장정보

- 원산지 정보
- 공지사항
- 가맹점 사진

# Smartro 1. QR오더 설정 – 상품 등록

## 카테고리 관리 – 카테고리 추가

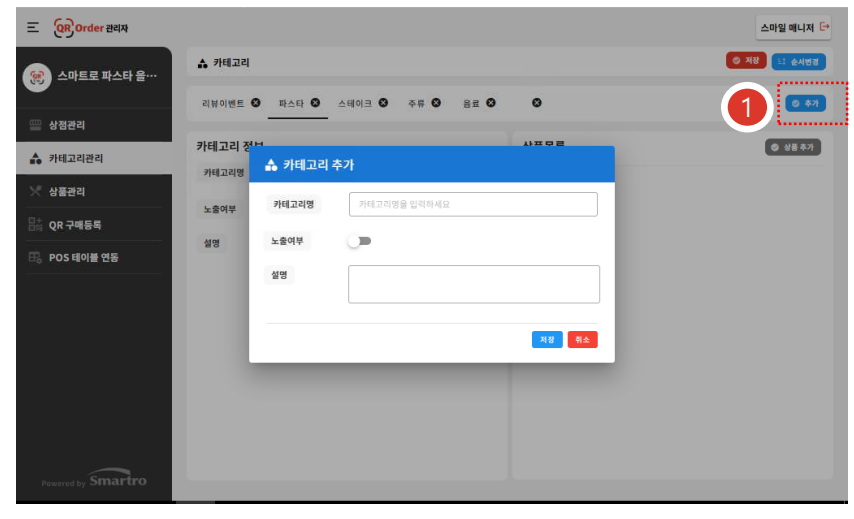

## 상품관리 – 상품정보 등록

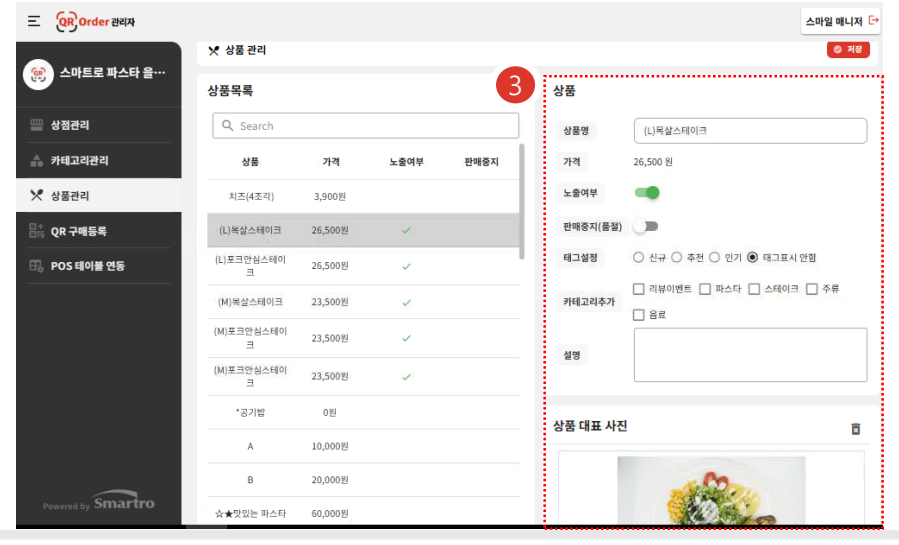

# 카테고리 관리 – 상품목록 추가

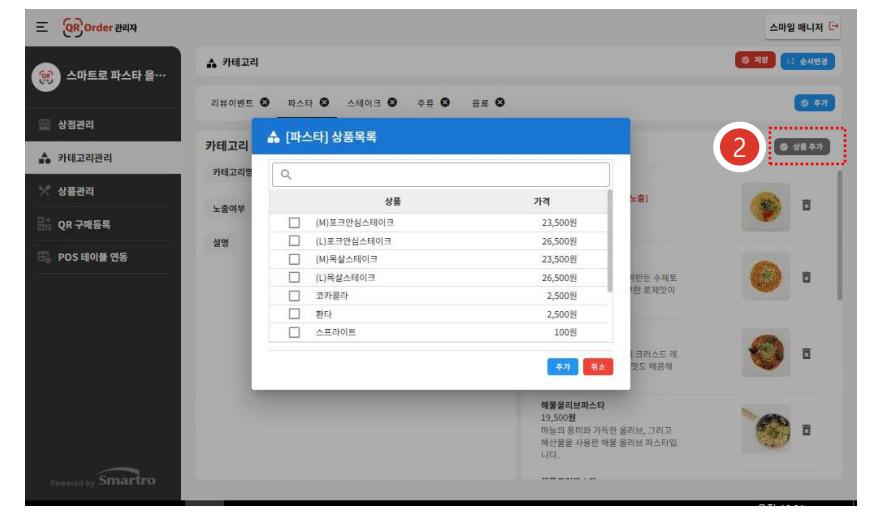

smw.smilebiz.co.kr 접속 또는 POS – 스마일매니저 실행 카테고리/상품 관리 ① 상품 카테고리 추가 • 카테고리명 / 노출여부 / 설명

## ② 카테고리별 상품 추가

③ 상품관리
• 상품 정보 / 사진 등록

• 노출여부

# Smartro 1. QR오더 설정 – QR코드 등록 / 테이블 연동

| 1-1. 스티                               | 티커QR - Q                | R 구매등록 |       |           | 1-2.                                  | 스티커QR              | - POS테이블 연동                  | 5                          | smw.smilebiz.co.kr 접속<br>또는           |
|---------------------------------------|-------------------------|--------|-------|-----------|---------------------------------------|--------------------|------------------------------|----------------------------|---------------------------------------|
| \Xi 😧 Order स्थिम                     |                         |        |       | 스마일 매니저 🕞 | 三 (R) Order 관리                        | 치                  |                              | 스마일 매니저 🕞                  | POS – 스마일매니저 실행                       |
| 🐼 스마트로 파스타 을…                         | 맘; QR 스티커 구매등록          |        |       | © 54      |                                       | 다. POS 테이블 연동      |                              | ত সম্ভ                     |                                       |
| ····································· | QR 등록 예송반은 QNR을 보드로 당격하 | A2 R 1 |       |           | ····································· | Q Search<br>테이블 번호 | QR 25                        | 해도의 사용장: 77.3M8<br>디바이스 ID | 스티커QR                                 |
| ▲ 카테고리관리<br>                          | QR 코드 목록                |        |       | 전체 📀      | 🌧 카테고리관리                              | 001-1111           |                              | 0                          |                                       |
| ※ 상품관리                                | Q Search                |        |       |           | 🔀 상품관리                                | 001-2222           |                              |                            | 1-1. QK구매등폭                           |
| 吕☆ QR 구매등록                            | QR 코드                   | 테이블 번호 | 폐기 여부 | 폐기 날짜     | ₿☆ QR 구매등록                            | 001-88             | SMARTRODEMO                  |                            | ① 스티커QR 구매등록                          |
| 🖶 POS 테이블 연동                          | SMARTRODEMO             | 001-5  |       |           | 🕞 POS 테이블 연동                          | 001-5555           | 119322001346                 |                            | • 스티커 상단의 그룹 코드 등록                    |
|                                       | 119322001346            | 002-47 |       | 5a        |                                       | 001-1111           | 115216001533                 |                            |                                       |
|                                       | 114345001473            | 002-48 |       | 1         |                                       | 001-333            | 113950001644                 |                            | 1-2 POS테이블 연독                         |
|                                       | 115216001533            | 002-49 |       |           |                                       | 001-5              | 110237001760<br>117803001878 | 0000014649090510           | · · · · · · · · · · · · · · · · · · · |
|                                       | 113950001644            | 002-50 | Ō     |           |                                       | 001-6              | 116685003162                 | 0000014613090574           | ② 쓰니거QR 고드 네이들인증                      |
|                                       | 110237001760            | 002-51 | ā     |           |                                       | 001-77             | 110811003232                 | 0000014625090586           | • 테이블번오와 각 스티커QR 코드                   |
|                                       | 117803001878            | 002-52 | ā     |           |                                       | 001-9              | 113952003521                 |                            | 뱁끵                                    |
| Powered by Smartro                    | _                       |        |       |           | Powered by Small                      | irtro              |                              |                            |                                       |

# 2. 디지털QR - POS테이블 연동

| QR Order ख्यम                                     |             |                | 스마일 매니저          |
|---------------------------------------------------|-------------|----------------|------------------|
| 🐑 스마트로 파스타 을…                                     | 🕞 POS테이블 연동 |                | ৩ ম              |
|                                                   | Q Search    |                | 3                |
| ·····································             | 테이블 번호      | QR 코드          | 디바이스 ID          |
| · 카테고디좐디<br>· · · · · · · · · · · · · · · · · · · | 001-1111    | $\odot$        |                  |
|                                                   | 001-2222    | $\odot$        |                  |
| · · · · · · · · · · · · · · · · · · ·             | 001-88      | $\odot$        |                  |
| 5 POSINE 28                                       | 001-5555    | $\odot$        |                  |
|                                                   | 001-1111    | $\odot$        | ٥                |
|                                                   | 001-333     | $\odot$        |                  |
|                                                   | 001-5       | SMARTRODEMO 💮  | 0000014649090510 |
|                                                   | 001-6       | 111187003390 🕤 | 0000014613090574 |
|                                                   | 001-77      | 118434003415 🕤 | 0000014625090586 |
| Smartro                                           | 001-9       | 113952003521 📀 |                  |

디지털QR

2. POS테이블 연동
③ 디지털QR 코드 테이블연동
• 테이블번호와 ESL(전자정보표시기)

- 좌측하단 바코드 또는 상단 모서리 의 바코드 등록 맵핑
- 바코드 스캐너를 이용해 각 기기의 디바이스 ID 등록

# Smartro 2. POS 옵션 설정 - QR오더 공통 옵션

#### POS – 옵션관리 – "테이블오더 장비 연동 여부" 검색 – "QR오더" 선택

| 검색(INI항목설명) <sup>E</sup> | 케이블오더 |              | 보안장비 설정                              |                                  |                                  |            |
|--------------------------|-------|--------------|--------------------------------------|----------------------------------|----------------------------------|------------|
| 섹션명                      | No    | 섹션명          |                                      | INI항목설명                          |                                  | 옵션값        |
| 전세색전<br>FTP정보<br>개정마감    |       | 외두연종<br>외두연종 | [리뷰일 POS 전용] 테이블<br>[리뷰일 POS 전용] 테이블 | 오너(TableOrder)<br>오너(TableOrder) | 상미 언동 여부<br>DB연봉 랑식 사용(POS DB 접목 | 이었는<br>기었음 |
| 계산설정<br>버튼설정<br>승인설정     |       | 옵션등록         |                                      |                                  |                                  | $\times$   |
| 외부연동<br>인스톨설정            |       | 섹션명          | 외부연동                                 | INI항목명                           | iTableOrderChoiceType            |            |
| 주문등록                     |       | INI항목설명      | [리뉴얼 POS전용] 테이블오                     | 리(TableOrder) 장비                 | 비 연동 여부                          |            |
| 골목 글 8<br>하드웨어설정         |       | 옵션설명         | 테이블오더 장비 연동 업체                       | 설정                               |                                  |            |
| 시간제POS<br>승인설정           |       | 기본값          | QR오더                                 |                                  |                                  | •          |
|                          |       | 기본값 범위       |                                      |                                  |                                  |            |
|                          |       | 숨김여부         | N ▼ Z컬POS 설                          | 정변경가능                            |                                  |            |
|                          |       | 메모           | 테이블오더 장비 연동 업체                       | 설정                               |                                  |            |
|                          |       |              |                                      |                                  | 저장                               | 취소         |

## 2 직원호출 : POS – 상품관리

| Smartro        |     | 상품관리   |       |     |      |      |            |     |                    |        | <b>Q</b><br>ত্র্র | <b>X</b><br>닫기 |        |
|----------------|-----|--------|-------|-----|------|------|------------|-----|--------------------|--------|-------------------|----------------|--------|
| =              | 상품명 | 검색어 입력 | 상품등록  |     | 세트메뉴 | 재료   | <u>ዝ</u> 뉴 | 코스메 | ਜ਼ <b>ੑ</b>        | [뉴IN메뉴 | 침가!               | 물등록            |        |
|                |     |        |       |     |      |      | 상태 정       | 상 🔻 | + 분류추기             | 'H   - | - 분류삭제            | 日 저장           | 장<br>장 |
| <b>2</b><br>:= | 0   | 메뉴분류코드 | 메뉴분류명 | 충분류 | 순서   | 상태   | 판매여부       | 다국어 | 등록자                |        | 수정일시              |                |        |
| :=             |     | 6024   | 34    | ٩   | 100  | 정상 ▼ | Υ. •       | ۹   | 1                  |        | 2025-01-16 16     | (14:38         |        |
| <br>[2]        | D   | 6025   | TEST  | ۹   | 100  | 정상 ▼ | γ 👻        | Q   | 1                  |        | 2024-11-27 16     | :00:06         |        |
|                |     | 6026   | 직원호출  | ۹   | 100  | 정상 ▼ | Υ 🕶        | Q   | 1                  |        | 2024-12-05 14     | :27:02         |        |
|                |     | 6027   | 주문규칙  | ۹   | 100  | 정상 ▼ | γ 🔻        | ۹   | smt00117           | 7      | 2024-12-05 14     | :27:07         | -      |
|                |     |        |       |     |      |      | 상태 정       | 상 🔻 | + 상품추 <sup>7</sup> | 'ł –   | - 상품삭제            | 저장             | 장      |
|                |     | 메뉴상품코드 | 메뉴상품명 | 단가  | Ŧ    | 반매상품 | 재고상품       | 대   | 표메뉴                | 상태     | 영어상품들             | 8              |        |
|                |     | 41298  | 직원호출  |     | 0    | γ 🔻  | N          | •   | •                  | 정상 ▼   |                   |                |        |
|                |     | 41305  | 물티슈   |     | 0    | γ 🔻  | N          | •   | •                  | 정상 ▼   |                   |                |        |

#### POS – 옵션관리

## ① QR오더 옵션 설정

• "테이블오더 장비 연동 여부" QR오더

#### ② 직원호출 설정

- QR오더 고객 화면의 직원호출 사용을 위해서는 POS 메뉴분류"직원호출"생성 및 호출항목을 상품으로 생성 => 선택 항목이 주문서 형태로 출력

#### ※ "스마트로 알림톡/웨이팅 관리자페이지 실행버튼 POS화면 사용여부" - Y

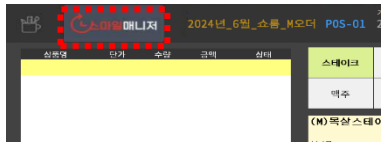

#### ※ 주의사항

1. 옵션: "통합 주문번호 채번 사용 여부" N

#### 2. 직원호출 – 주문서 프린터로 출력 ※ 직원호출 분류에 속한 상품은 계산서 출력 N 설정

직원호출

ANLE 2 TLACL 오지 23

직원 호출

스마트로 파스타 을지로점

001층 6번 테이블

.......................

🔮 물티슈

🍳 직원호출

×

# Smartro 2. POS 옵션 설정 – 페이퍼QR

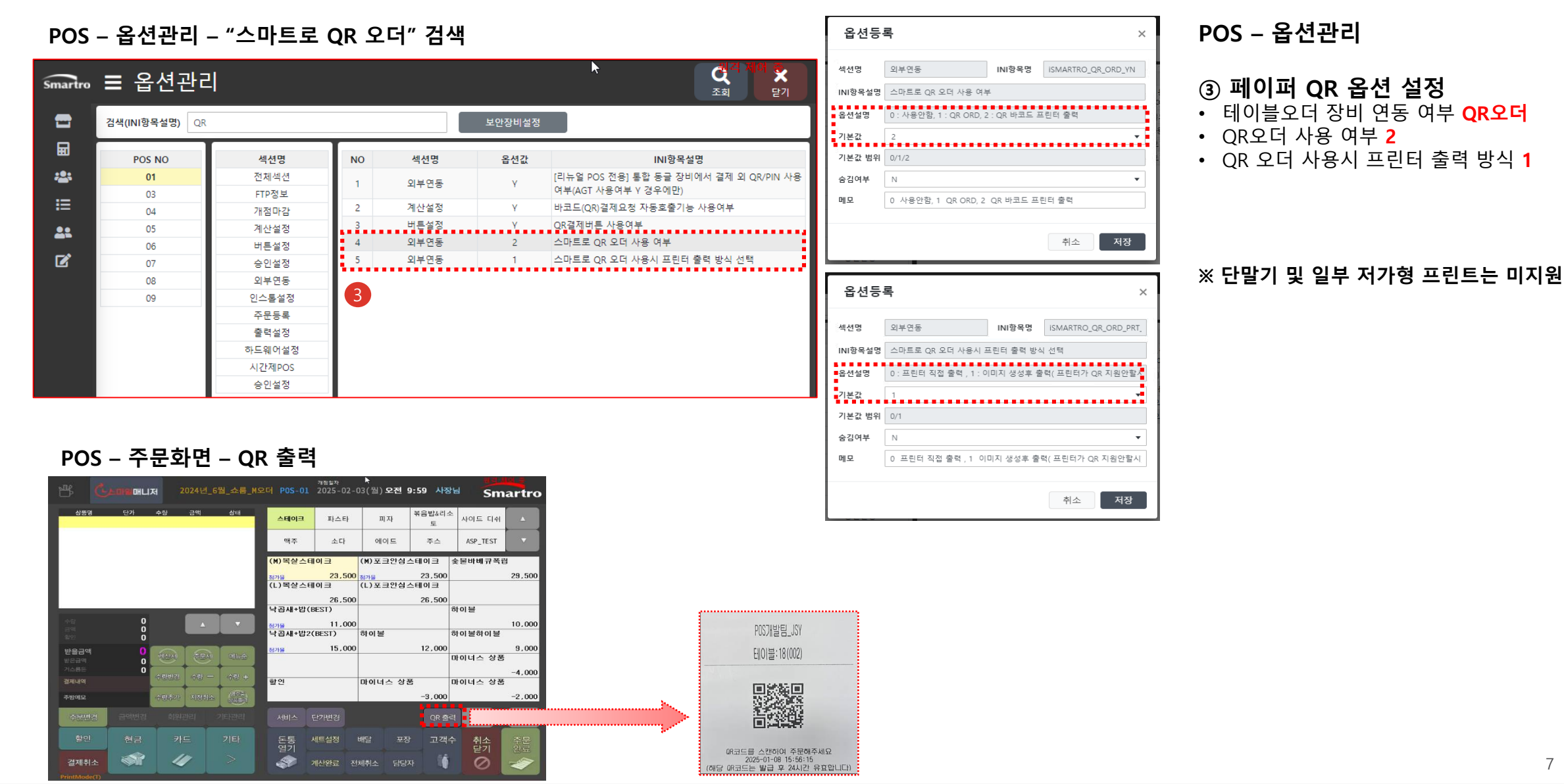

# Smartro 3. 디지털QR ESL(전자정보표시기) 설정 [스마일매니저-QR오더-POS 테이블연동-디지털QR관리]

## 1. 매장 - 매장코드 [기기 바코드 등록 후 조회 가능]

| E QR Order 관리자 |               |       | 스마일 매니저 |
|----------------|---------------|-------|---------|
| 😥 스마트로 파스타 을…  | 冊, POS 테이블 엔동 |       |         |
| = 상정관리         | Q. Search     |       |         |
|                | 데이들 번호        | QR 코드 | 디바이스 ID |
|                | 001-1111      | Θ     | ۵       |
|                | 001-2222      | •     | 0       |
| 이 이유 구매동쪽      | 001-60        | •     | ۵       |
| 現, POS테이를 연동   | 001 5555      | 0     |         |

| <u>م</u> sels | =   |    |         | <u></u>           | 마트 | 로파스 | ·타 을지 | 디로점 |   |   |     |        | KO  |
|---------------|-----|----|---------|-------------------|----|-----|-------|-----|---|---|-----|--------|-----|
| 같 대시보도        |     |    |         |                   |    |     |       |     |   |   |     |        |     |
| 문 예명          |     | 매장 | Q #8 84 |                   |    |     |       |     |   |   |     |        | ₫ C |
| ÅP AP         |     |    |         |                   |    |     | АР    |     |   |   | ų   | 2      |     |
| CB 463        |     | -  | 매장 코    | 122               | 전  | 4   | 동기화   | 오프라 | 전 |   | 동기화 | 동기화 중  | 오프라 |
| 전 적업          |     |    | ⊑ ↑     | 이름                | 78 | 신   | ÷     | 61  | 제 | 신 | -   | 727050 | 21  |
| @ 명통및         | . 1 |    | s00046  | 스마트로 파스타 불지<br>로정 | 1  | 1   | 0     | 0   | 3 | 3 | 0   | 0      | 0   |

2. 태그 – 태그 목록 확인

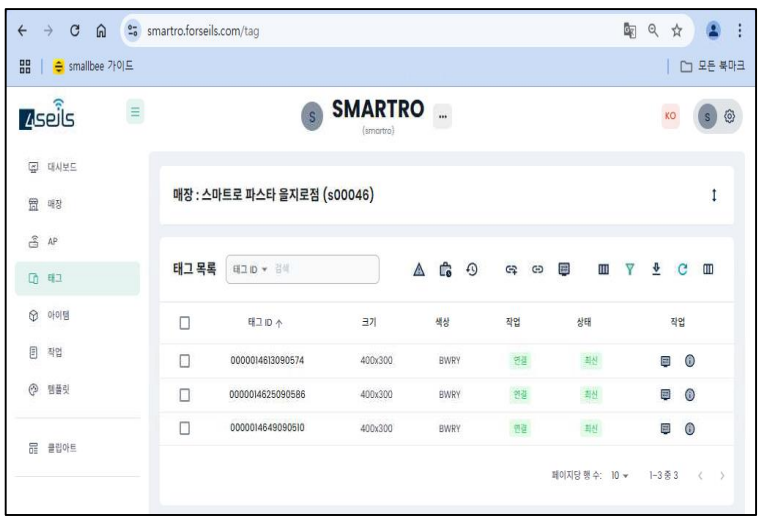

#### 3. AP(AP 설정 이후) - 미승인 AP - "작업" 체크 - 승인

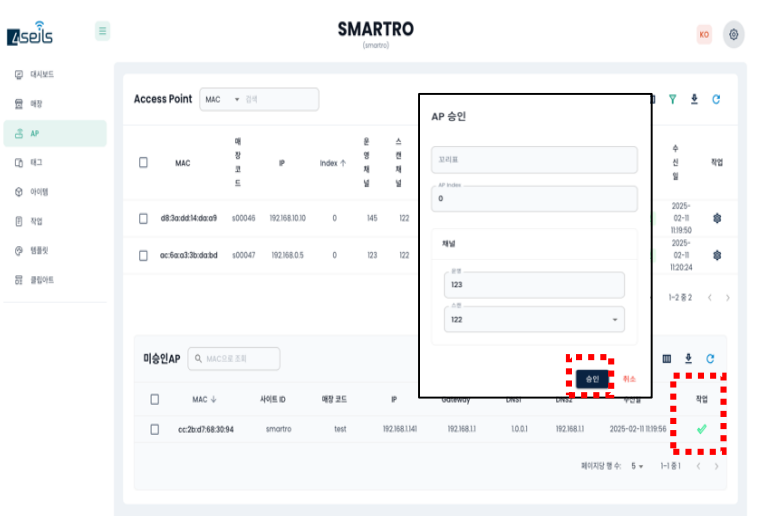

## 4. 템플릿 – 템플릿 추가 (4.2" 운영7 추가)

| ÷       | $\rightarrow$ ( | ۳ <b>(</b> | 0<br>-0 | smartro.forseils.cor | n/templates  |                                                            |     |       | २ 🖈 😩 :    |
|---------|-----------------|------------|---------|----------------------|--------------|------------------------------------------------------------|-----|-------|------------|
| 88      | € s             | mallbee 7  | 비드      |                      |              |                                                            |     |       | 🗀 모든 북마크   |
| 49      | وألع            |            | =       |                      | S            | SMARTRO                                                    |     |       | KO (S) (O) |
| 다<br>[] | 대시보!            |            |         | 매장 : 스마트             | 로 파스타 을지로점 ( | (s00046)                                                   |     |       | I          |
| 4<br>0  | AP<br>태그        |            |         | 템플릿                  |              |                                                            |     | 설정 글꼴 | 그림 🕈       |
| Ø       | 아이템             |            |         |                      | 이름           |                                                            | 템플릿 |       | 업로드        |
| e       | 작업<br>행플릿       |            |         |                      | 기본           | स्वरू<br>अस्तर अस्त्र अस्त्र<br>(स्वर अस्त्र अस्त्र अस्त्र |     |       |            |
| DI      | 클립아             | l          |         |                      |              | 400x300 (4.2')                                             |     |       |            |
|         |                 |            |         |                      | smartrol     | 0042 HECOH                                                 |     |       |            |

## 5. 템플릿 – 템플릿 설정 - 선택

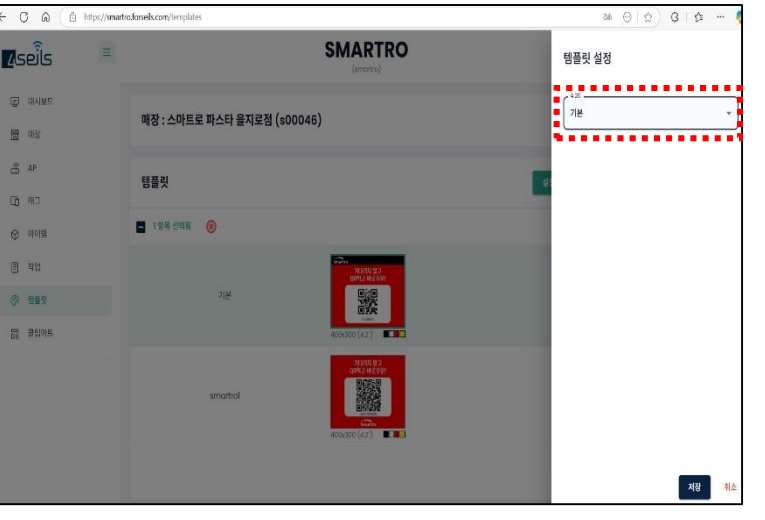

#### 6. 템플릿 – 문구/색상 수정 가능

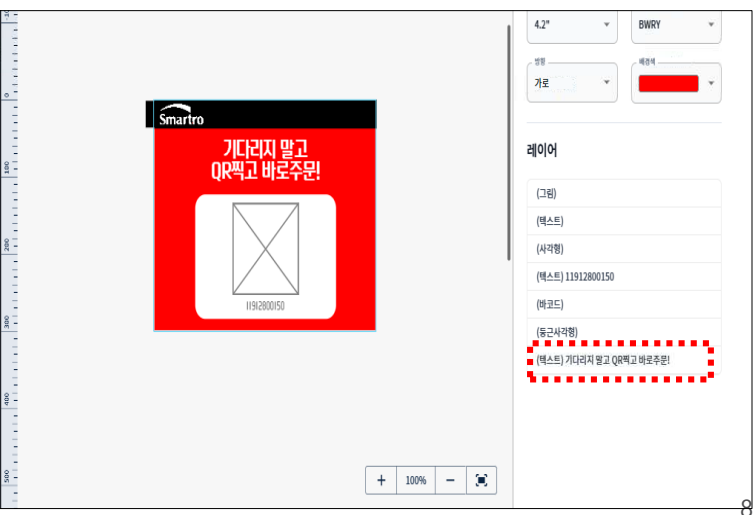

# Smartro 4. 디지털QR ESL AP 설정 - POS(PC) - AP USB연결

#### 1. POS(PC) - AP USB연결(<mark>안테나쪽 포트에 연결</mark>) 약 30초 후 장치관리자-네트워크 어댑터에서 목록 확인

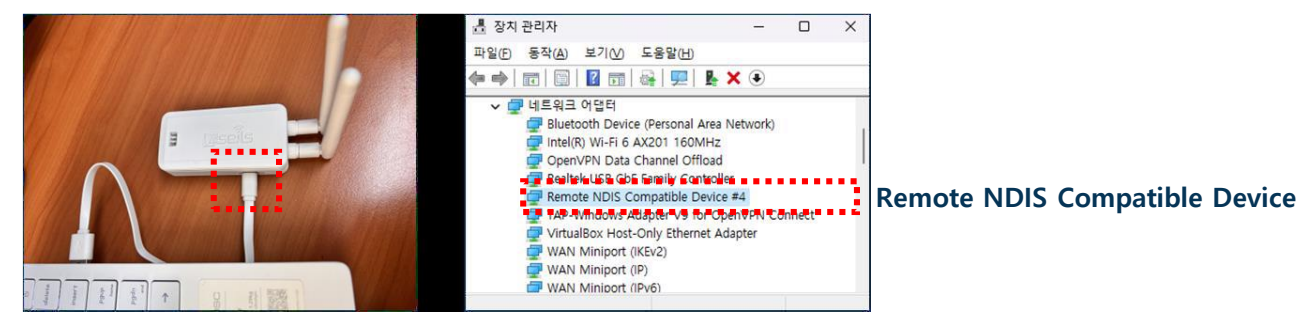

# 3. 인터넷 브라우저 <a href="http://192.168.137.2:10000">http://192.168.137.2:10000</a> 4seils!! 접속 후 ① 서버URL [smartro.forseils.com:443] ② 사이트ID [smartro] ③ 매장코드 입력 ④ 네트워크 [wlan0] ⑤ 매장 Wi-Fi 연결

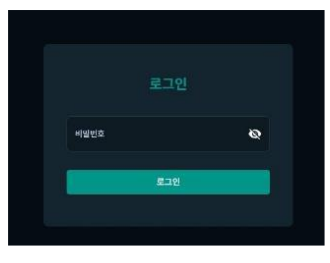

## 2. 네트워크 연결에 새로운 이더넷이 추가되면 아래와 같이 네트워크 주소 설정

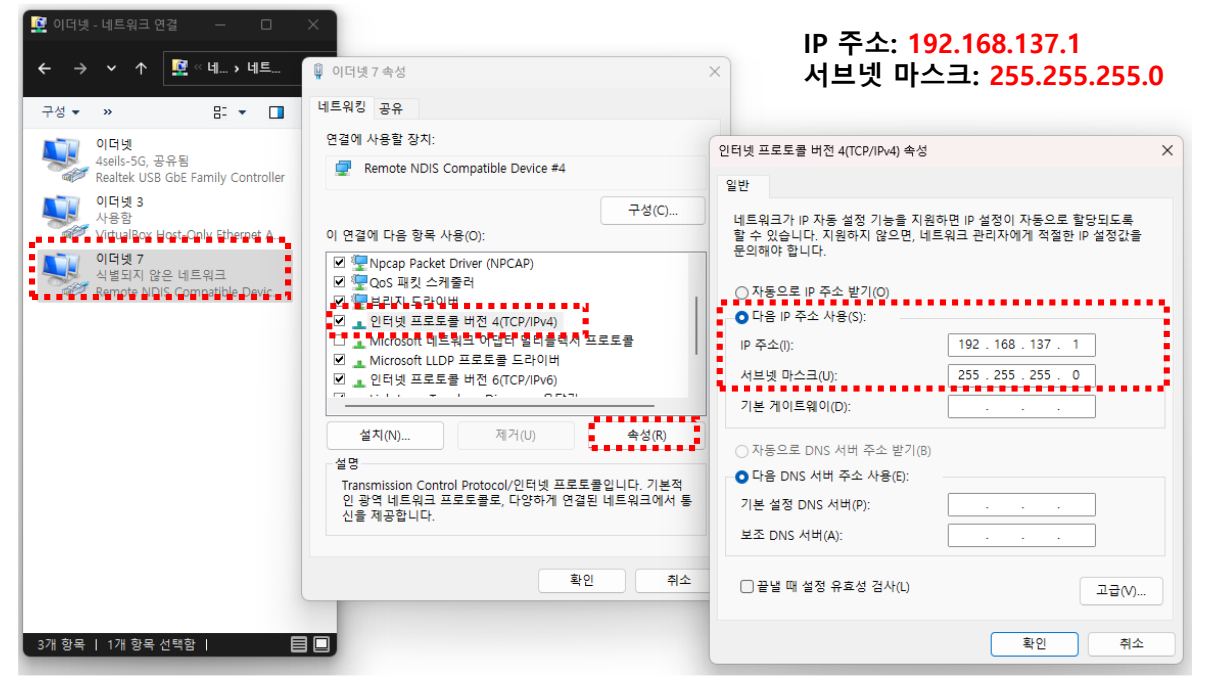

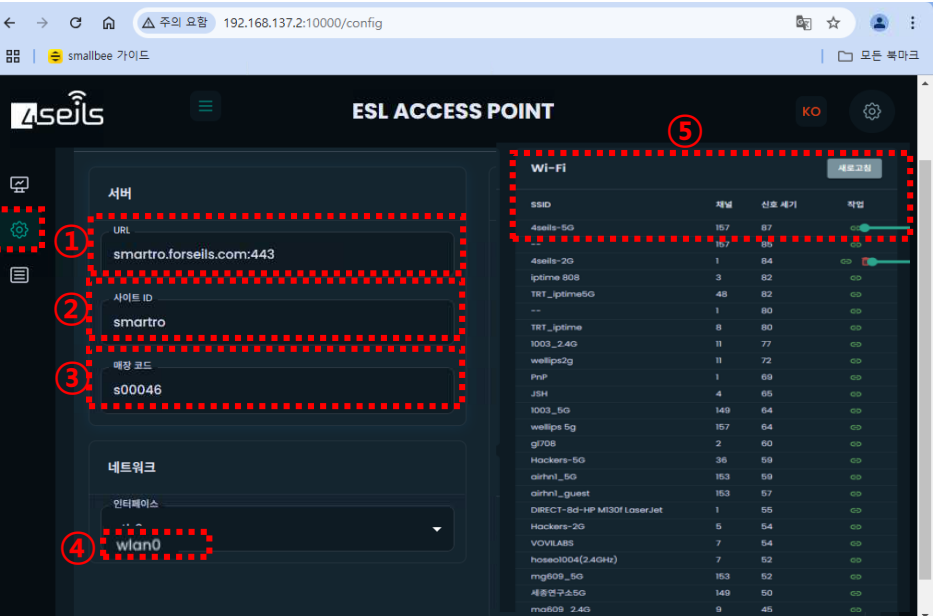

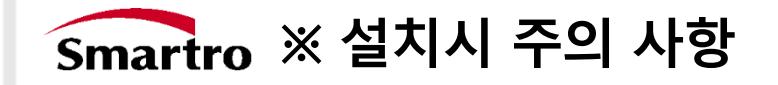

- AP-POS(PC) USB 연결 후 기기 인식 시간이 다소 지연 될 수 있습니다. (기기 인식이 되면 AP 장비 깜빡임)
- ESL 기기는 순차적으로 설정값이 적용되며, 약 30분 까지 소요 될 수 있습니다.

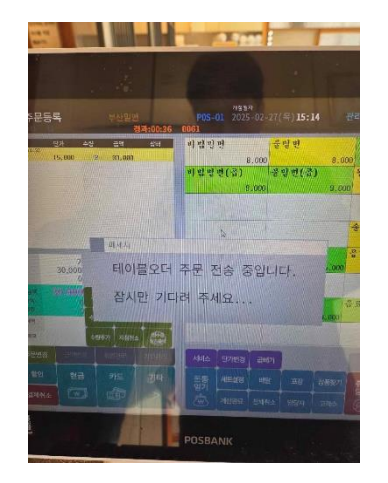

 주문이 등록된 테이블이 있는 상태에서 설정 시 위와 같은 화면이 나타날 수 있음.
 => 해당 테이블 번호의 QR 주문 - 결제

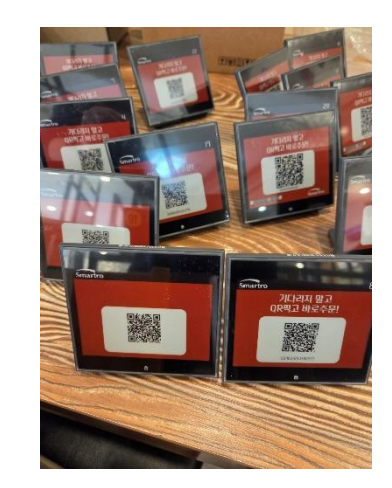

 좌측 이미지와 같이 QR설정값이 비정상으로 적용된 상태로 있으면
 하당 테이블 번호의 QR 주문 - 결제

|                   | ಡಿಹ      | A <sub>0</sub> | ☆ €      |                    |
|-------------------|----------|----------------|----------|--------------------|
| 페이지의 영어을(를<br>니까? | ) 번역하시겠습 | ×              | 스마일      | 매니저 <mark>C</mark> |
| 번역 대상             |          |                |          |                    |
| 한국어               |          | $\sim$         | l털 QR 관리 | 저장                 |
| 번역                | 더 보기     | ~              |          |                    |
| 디바이:              | 스 ID     |                |          |                    |
|                   |          |                |          |                    |
|                   | G        |                |          |                    |

- 페이지 번역 화면 표출시 X(닫기)
- 번역을 누르면 문구가 오번역 표기 됩니다.